## マイページ ログイン方法

●学会 HP(<u>http://www.jpsa-web.org/</u>)の「マイページ」をクリックの上、ログインしてください マイページ URL: https://www.bunken.org/jpsa/mypage/Login

| 日本政治学会 マイページ<br>ログイン                                                                                              | く反映されない場合がありますので<br>が照ください。 | D会員番号とパスワードを入力し、ログインを<br>フ リックしてください                                                                                                    |
|----------------------------------------------------------------------------------------------------|-----------------------------|----------------------------------------------------------------------------------------------------|
| 会員番号     会員番号を入力してください       パスワード     パスワードを忘れた方はごちら                                                             | ※半角文子10桁                    | ②マイページのトップページが表示されます<br>ので、希望の項目をクリックしてください                                                                                              |
|                                                                                                    | パスワードの変更                    | 初回ログイン時の「パスワード」は、事務局でランダムに作成した<br>ものです。このメニューから各目で変更されることをお薦めしま<br>す。<br>変更後、連絡先として登録されたメールアドレスに確認メールを送<br>信します。                         |
|                                                                                                    | 登録内容の確認・変更                  | 掲載済みの会員情報は、事務局で保管しているデータベースをもと<br>に作成しています。掲載内容を各目でご確認いただき、正しい情<br>報にご修正くださいますようご協力をお願いいたします。<br>変更後、連絡先として登録されたメールアドレスに確認メールを送<br>信します。 |
|                                                                                                    | 会費納入状況の照会                   | 会費の納入状況を確認できます。                                                                                                    |
| メニュー >> パスワード照会                                                                                                   |                             |                                                                                                    |
| <ul> <li>バスワードをメールでお知らせします</li> <li>・会員番号と登録メールアドレスを入力して送信ボタンを押してください。登録内容が一致すれば入力に<br/>りします。</li> <li></li></ul> |                             | <sup>7</sup> パスワードをお忘れの場合には、<br>会員番号とメールアドレスで照会ができます                                                                                     |
| メールアドレス     必須       例) example@example.com                                                                       | → 確認する                      |                                                                                                    |